## Workday Faculty/Staff SOGI Data Walkthrough

## Add or change sex, gender identity, and pronouns:

- 1. Log into Workday
- 2. On the top right of your Workday screen, select the "Profile" icon

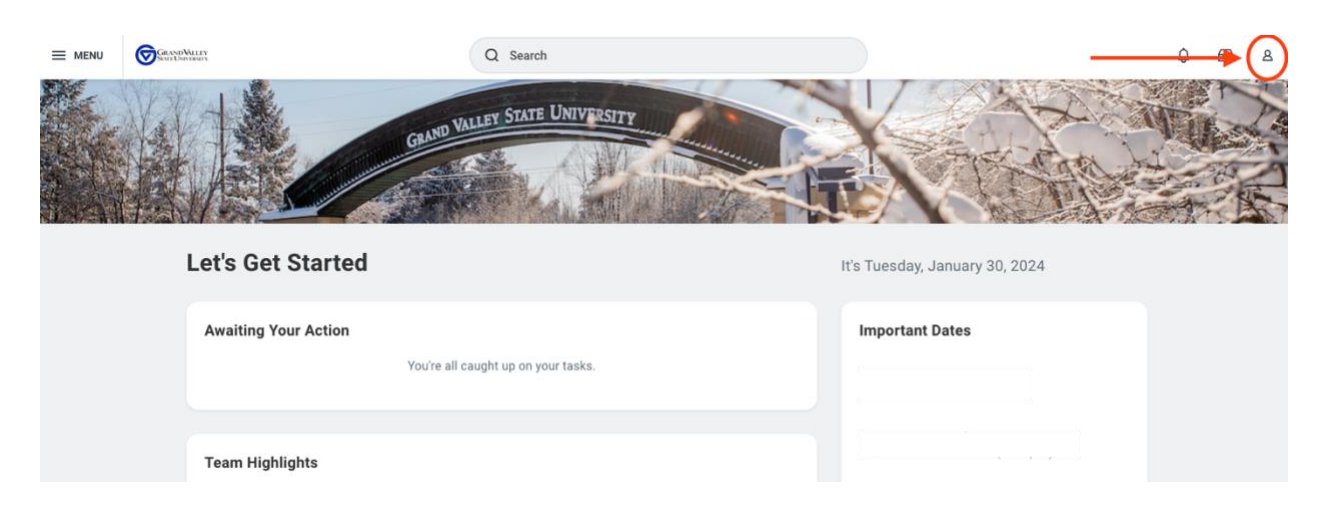

3. In the dropdown menu click "view profile" button.

| ≡ menu | GRAND WILLEY<br>Manuel Environment | Q Search                        |                                | Q                                                  | 6 2 |
|--------|------------------------------------|---------------------------------|--------------------------------|----------------------------------------------------|-----|
|        |                                    | NO VALLEY STATE UNIVERSITY      |                                | Q<br>View Profile                                  | )   |
|        | Let's Get Started                  |                                 | It's Tuesday, January 30, 2024 | 요 My Account                                       | >   |
|        | Awaiting Your Action               | re all caught up on your tasks. | Important Dates                | 당 Sitemap<br>☆ Favorites<br>Drive                  |     |
|        | Team Highlights                    |                                 | FEB Anniversary 🔀              | <ul><li>My Reports</li><li>Pocumentation</li></ul> | ß   |

4. On the left side menu, select "Personal"

| ≡ menu      | GrandWilley             | Q Search            |                                                                                      |
|-------------|-------------------------|---------------------|--------------------------------------------------------------------------------------|
| Phone       | Actions<br>e Email Team | Employee ID Manager | Job Details<br>Employee ID<br>Supervisory Organization<br>Position<br>Business Title |
| 🔡 Si        | ummary                  |                     | Job Profile                                                                          |
|             | lverview<br>ob          |                     | Management Level<br>Time Type                                                        |
|             | ay                      |                     | FTE                                                                                  |
|             | enefits                 |                     | Work Space<br>Hire Date                                                              |
|             | versonal                |                     | Original Hire Date                                                                   |
| <u>ш</u> Ре | areer                   |                     | Time in Job Profile Contact Informatic                                               |

5. Click the "Edit" button under the "Personal Information" tab that section.

| ≡м | ENU GRANDValley<br>State University | Q Search                                 |
|----|-------------------------------------|------------------------------------------|
|    | Actions                             | Personal Information IDs Documents Names |
| P  | 🖻 🖂 🖁                               | Personal                                 |
|    | none Emain ream                     | Legal Sex                                |
| 88 | Summary                             | Date of Birth                            |
|    | Overview                            | Age                                      |
| æ  | Job                                 | Marital Status                           |
| •  | Compensation                        | Hispanic or Latino                       |
| G  | Pay                                 | Race/Ethnicity                           |
| ۲  | Benefits                            | Citizenship Status                       |
| ₿  | Absence                             | Gender Identity                          |
|    | Contact                             | Pronoun                                  |
| 8  | Personal                            |                                          |
|    | Performance                         |                                          |
| 0  | Career                              |                                          |

6. You can then proceed to add or change your legal sex, gender identity, and pronouns. (You will need to scroll down for gender identity and pronouns.)

| ≡ menu | GRANDVALLEY               | Q Search                        |  |
|--------|---------------------------|---------------------------------|--|
| Change | e My Personal Information | States of America)              |  |
|        |                           | Change Personal Information     |  |
|        |                           | Legal Sex                       |  |
|        |                           | Gender Identity Gender Identity |  |
|        |                           | Pronoun                         |  |
|        |                           | Disability<br>Add               |  |
|        |                           |                                 |  |

7. Remember to click the "Submit" button at the bottom of the page once you've made all changes, otherwise they will not be saved.

## Add or change legal/preferred name:

- 1. Log in to Workday
- 2. On the top right of your Workday screen, select the "Profile" icon.

| GEANDVALLEY          | Q Search                     |                                |  |
|----------------------|------------------------------|--------------------------------|--|
| Gur                  | VALLEY STATE UNIVERSITY      |                                |  |
| Let's Get Started    |                              | It's Tuesday, January 30, 2024 |  |
| Awaiting Your Action | all caught up on your tasks. | Important Dates                |  |
|                      |                              |                                |  |
| Team Highlights      |                              |                                |  |

3. In the dropdown menu click "view profile" button.

| ≡ menu | GENDWLEY             | Q Search                           |                                | Q f                                            | 2 2 |
|--------|----------------------|------------------------------------|--------------------------------|------------------------------------------------|-----|
|        |                      | RAND VALLEY STATE UNIVERSITY       |                                | Q<br>View Profile                              | )   |
|        | Let's Get Started    |                                    | It's Tuesday, January 30, 2024 | G Home<br>요 My Account                         | >   |
|        | Awaiting Your Action | ou're all caught up on your tasks. | Important Dates                | G <sup>C</sup> Sitemap<br>☆ Favorites<br>Drive |     |
|        | Team Highlights      |                                    | FEB Anniversary 🚖              | My Reports  Documentation                      |     |

4. On the left side menu, select "Personal" and then click the "Names" tab at the top of the screen.

| ≡м     |                     |                  | Q Search                 |           |                |
|--------|---------------------|------------------|--------------------------|-----------|----------------|
|        | 년                   | Personal Informa | tion IDs Documents Names | )         |                |
|        | Actions             | Legal Name 1     | item                     |           |                |
|        | 8 8 4               | Name             |                          |           | Edit           |
| - F    | Phone Email Team    | Preferred Nam    | e 1 item                 |           |                |
|        | Overview            | Name             |                          |           | Edit           |
|        | Job<br>Compensation | Name Change      | History 1 item           |           |                |
| 6<br>0 | Pay<br>Renefits     | Name Type        | Change From              | Change To | Effective Date |
| ē      | Absence             | Legal            |                          |           |                |
| ⊡<br>8 | Contact<br>Personal |                  |                          |           |                |
|        | Performance         |                  |                          |           |                |
| 0      | Career              |                  |                          |           |                |
|        |                     |                  |                          |           |                |

5. You can then edit your legal name or add a preferred name by selecting the "Edit" button on the righthand side of the page.

| ≡м       | ENU GRANDVilley           |                       | Q Search          |           |                |
|----------|---------------------------|-----------------------|-------------------|-----------|----------------|
|          |                           | Personal Information  | IDs Documents Nar | mes       |                |
|          | Actions                   | Legal Name 1 item     |                   |           |                |
| P        | ि 🖂 🖧<br>Phone Email Team |                       |                   |           | Edit           |
| 88       | Summary                   | Preferred Name 1 item |                   |           |                |
|          | Overview                  | Name                  |                   |           |                |
| ē        | Job                       |                       |                   |           | Edit           |
| <b>1</b> | Compensation              | Name Change History   | 1 item            |           |                |
| ß        | Pay                       | Name Type Chang       | e From            | Change To | Effective Date |
| ۲        | Benefits                  | Legal                 |                   |           |                |
| ġ        | Absence                   |                       |                   |           |                |
|          | Contact                   |                       |                   |           |                |
| ඵ        | Personal                  |                       |                   |           |                |
| Ē        | Performance               |                       |                   |           |                |
| 0        | Career                    |                       |                   |           |                |
|          |                           |                       |                   |           |                |
|          |                           |                       |                   |           |                |

6. Remember to click the "Submit" button at the bottom of the page once you've made all changes, otherwise they will not be saved.